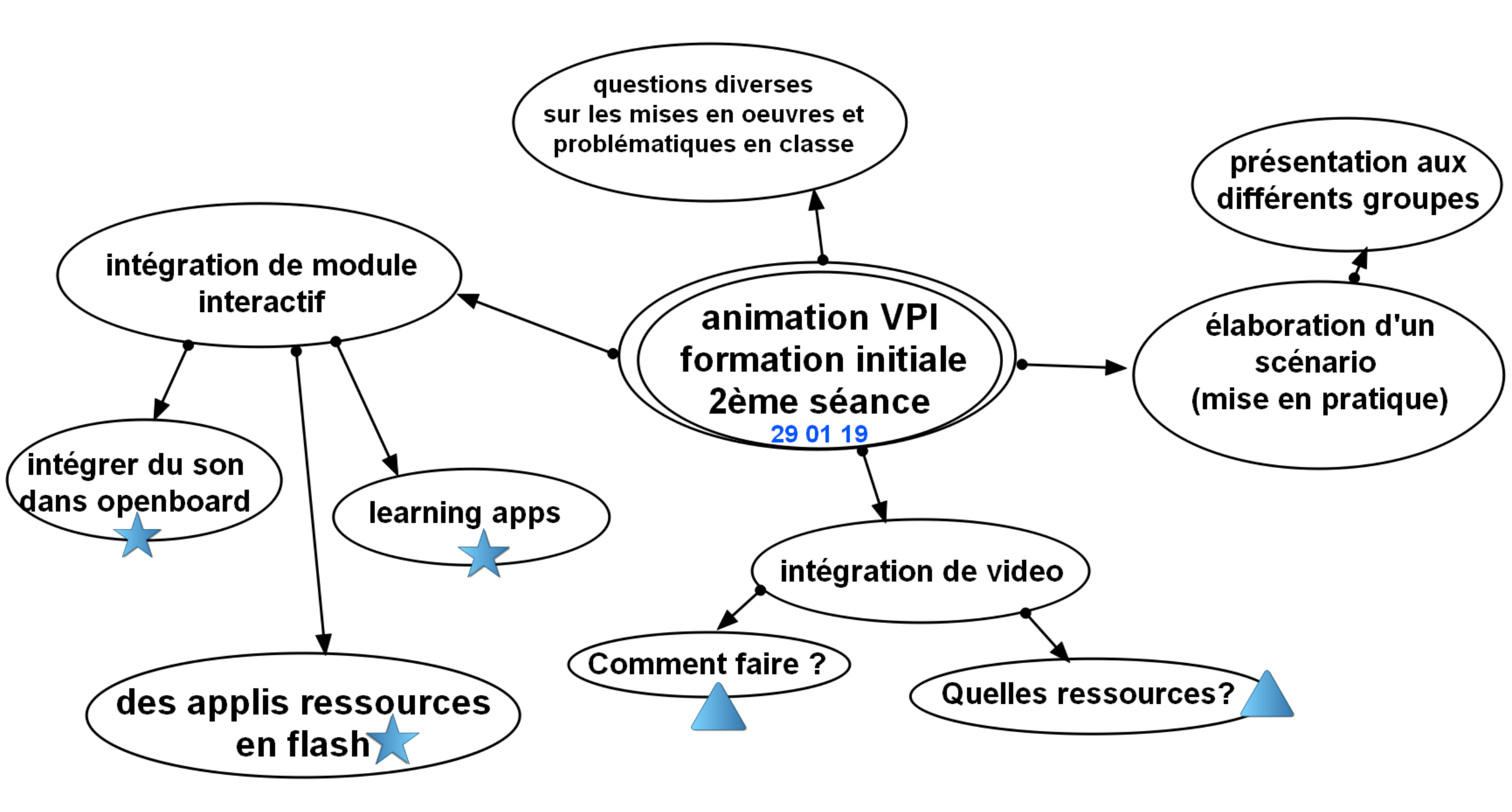

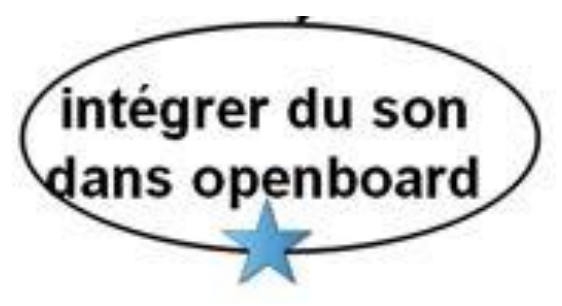

1/ Utiliser l'enregistreur vocal de windows10. Les fichiers enregistrés se retrouvent de le répertoire documents/enregistrement audio au format M4a.

2/ Utiliser format factory <u>https://format-factory.fr.softonic.com/</u> pour les convertir au format mp3 puis les mettre dans la bibliothèque openboard (dossier openboard dans l'onglet musique de windows)

3/ Redémarrer Openboard pour actualiser la bibliothèque

4/ Ouvrir la bibliothèque de sons d'Openboard et faire glisser le son désiré

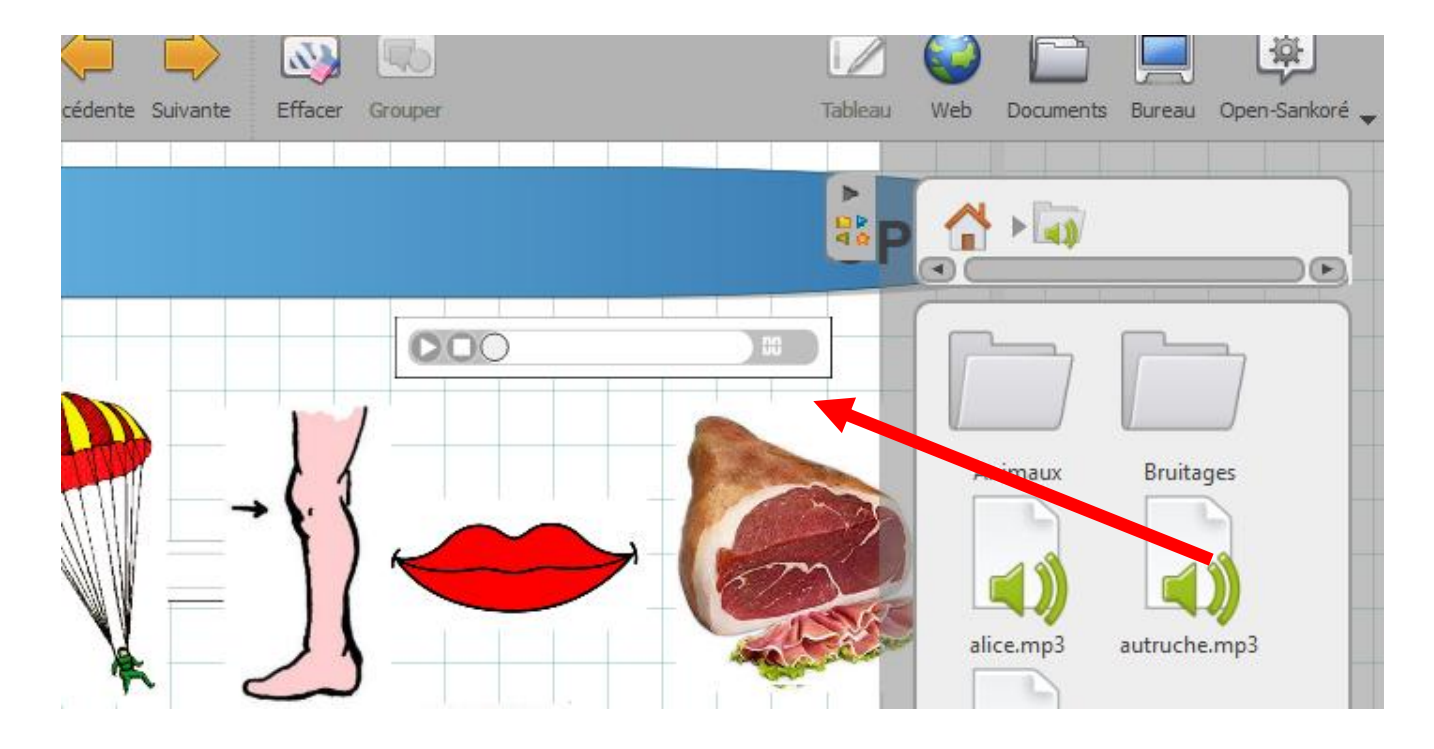

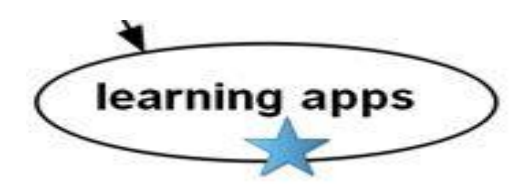

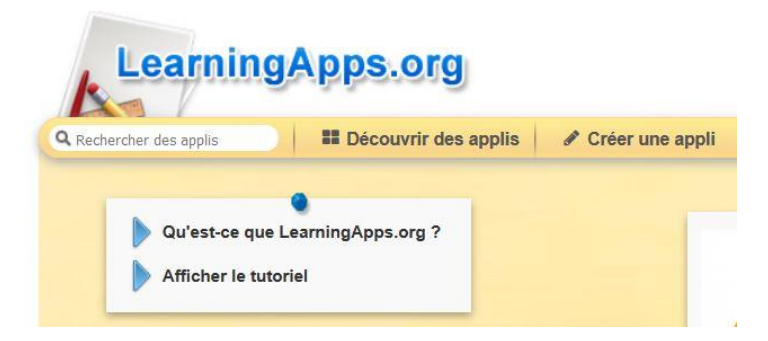

Learnings Apps est un site collaboratif qui propose des exercices interactifs en ligne. Le site permet également de créer ses propres exercices, d'y inscrire ses élèves et même de pouvoir gérer des groupes de différenciation. L'offre en exercices est pléthorique. La difficulté est comme souvent maintenant de trouver le bon exercice correspondant à son objectif pédagogique.

Les exercices peuvent aisément s'intégrer dans Openboard en utilisant l'application <HTML>de la bibliothèque.

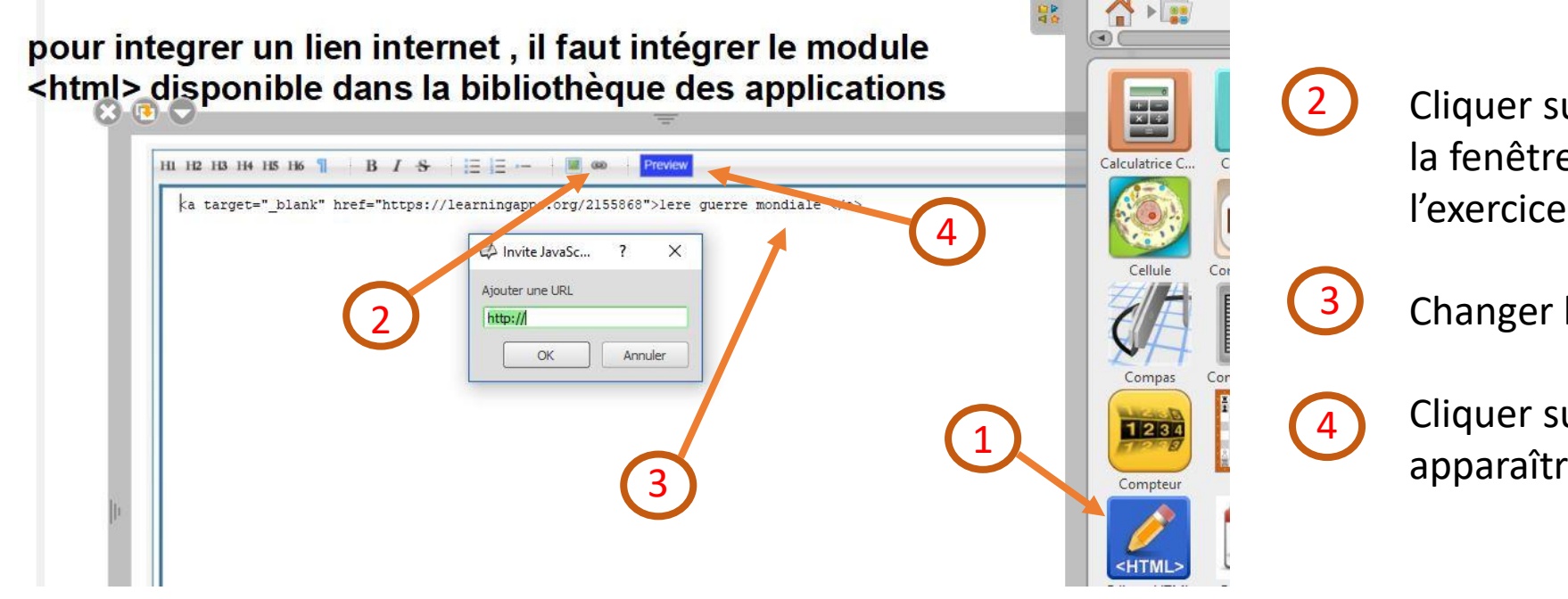

Cliquer sur la chaîne pour faire apparaître la fenêtre d'ajout de l'adresse de l'URL de l'exercice.

Changer le titre

Cliquer sur « preview » pour faire apparaître l'exercice.

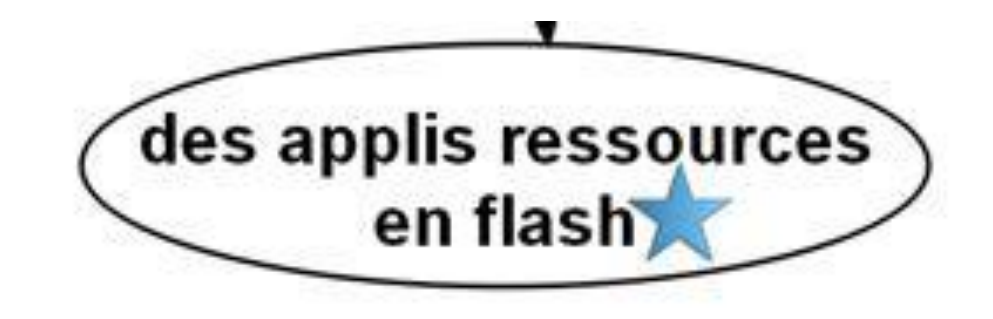

Cette méthode d'insertion de lien permet d'intégrer divers exercices interactifs.

Des ressources en exercices variés sont disponibles sur le site <u>https://theosept.fr</u>

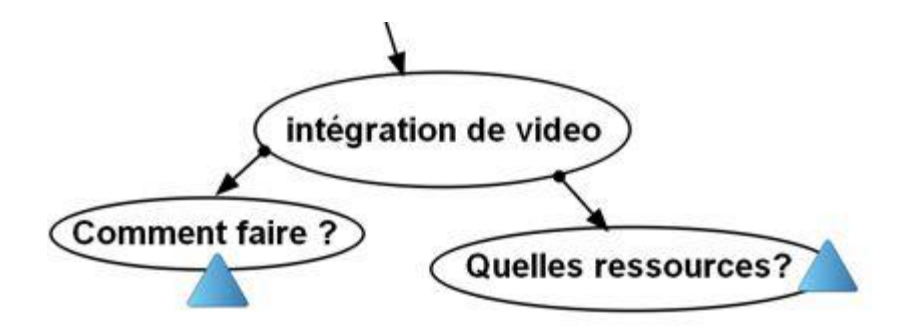

Pour conserver une vidéo ou éviter les publicités malencontreuses, il est utile et nécessaire d'intégrer une vidéo. Plusieurs méthodes s'offre à l'utilisateur mais dans tous les cas, il faudra la convertir **format avi car Openboard ne supporte que ce format.** 

Cette conversion s'effectue avec le logiciel gratuit: format factory.

L'utilisation de **Format-factory** est relativement intuitive.

- 1: glisser son fichier à convertir dans la fenêtre principale.
- 2: cliquer sur tous types en AVI
- 3: cliquer sur démarrer

4: le fichier converti est par défaut déposer dans le dossier natif du fichier à convertir

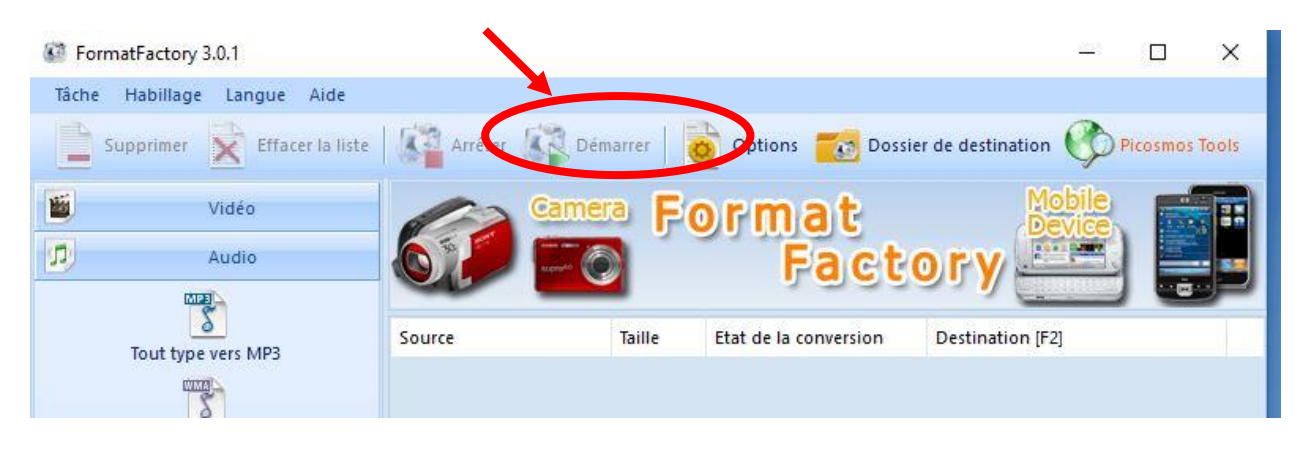

1/ Capturer la video avec l'extension Firefox videodownload helper.

Son installation  $\rightarrow$ 

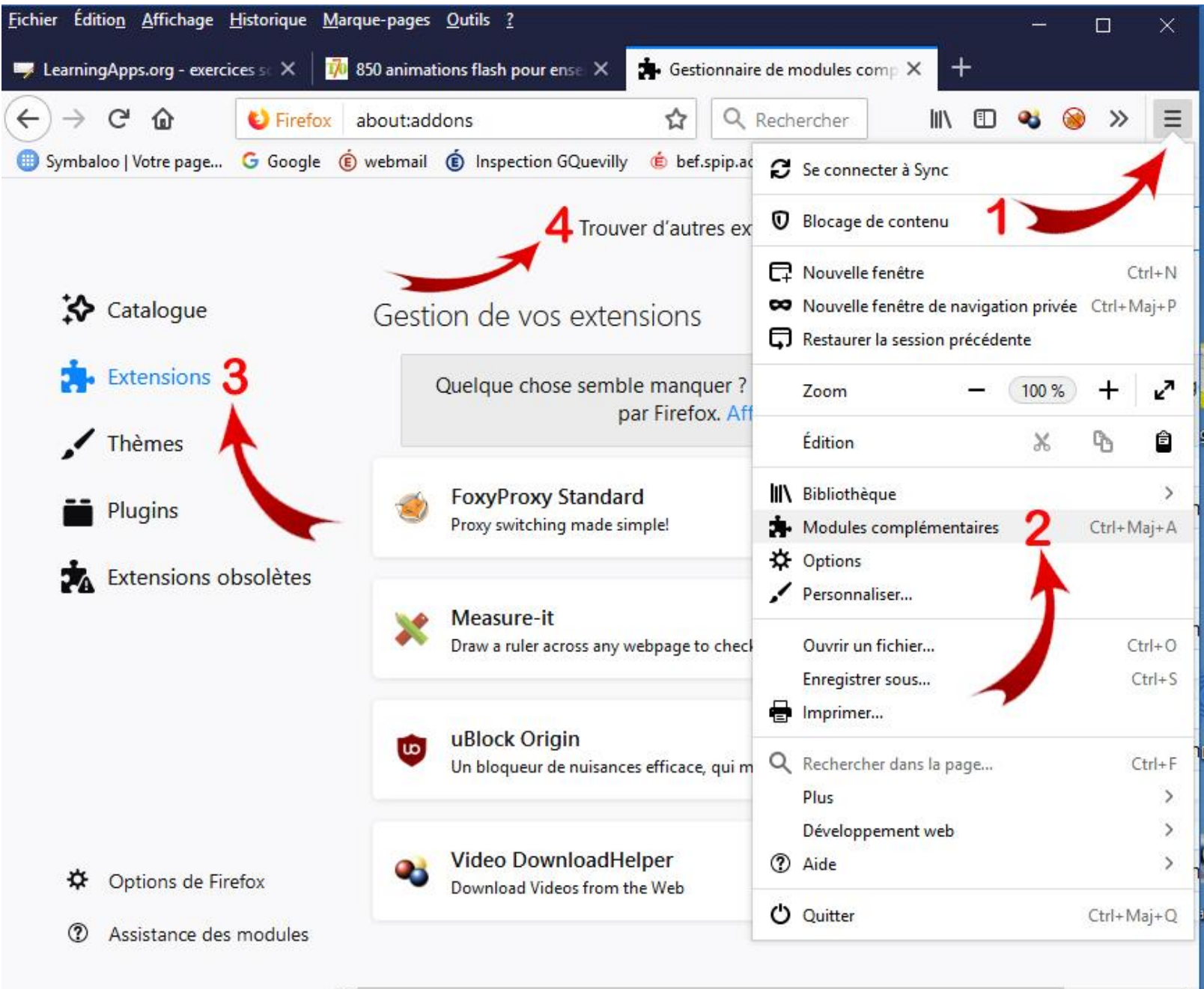

Une fois, l'extension Download Helper installée, on voit apparaitre 3boules grises dans le haut de Mozilla. Ces boules s'allument lorsqu'un fichier video est téléchargeable.

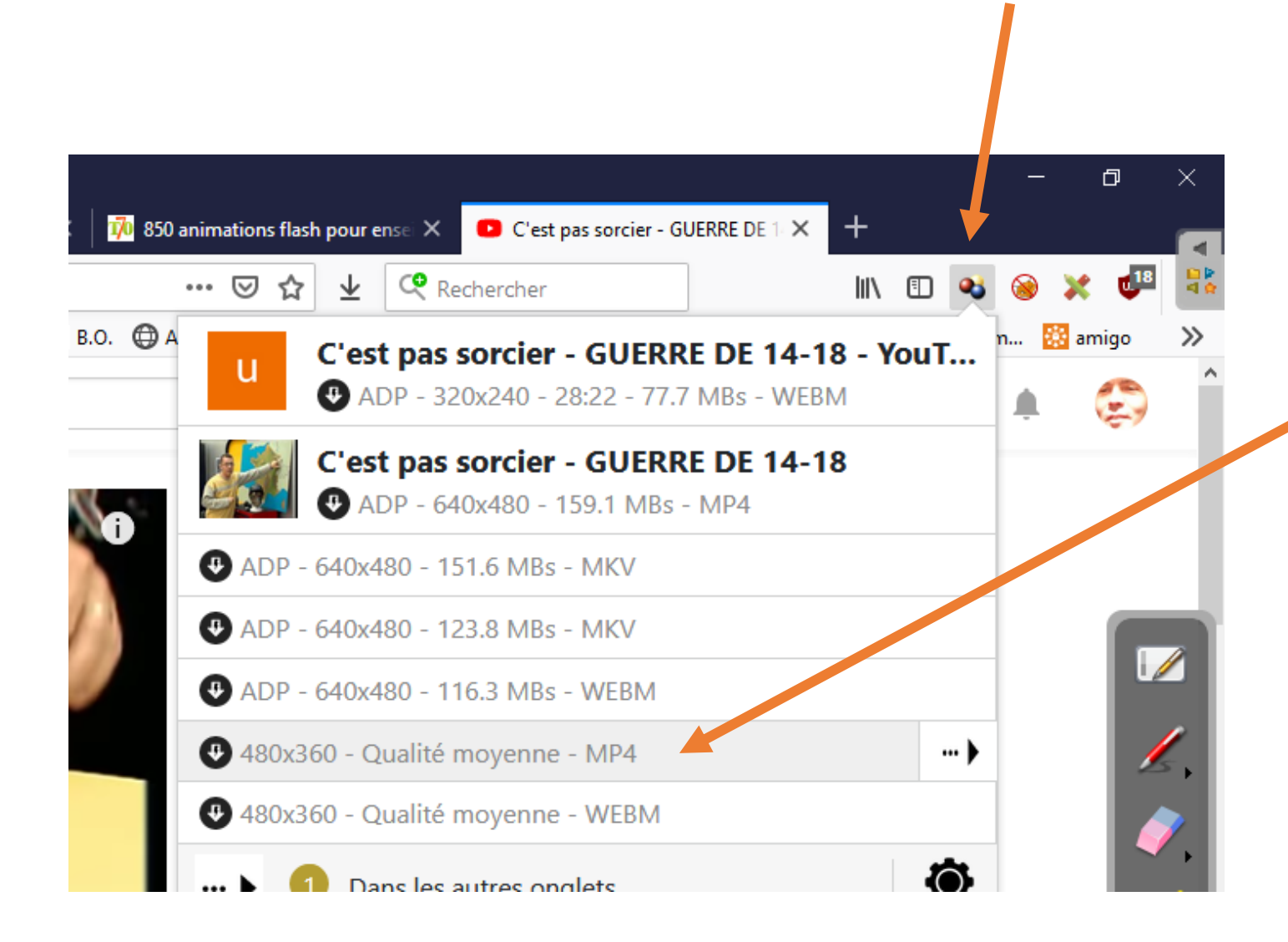

Des formats différents sont proposés. Ceux qui commencent par ADP renvoient vers un lien payant donc à éviter.

Choisir un mp4 ou un MKv sans le préfixe ADP.

Le fichier téléchargé se retrouve sans le dossier téléchargement.

2/ Pour des videos Youtube, On peut également utiliser le site pwn en ajoutant les 3 lettres dans l'adresse youtube.

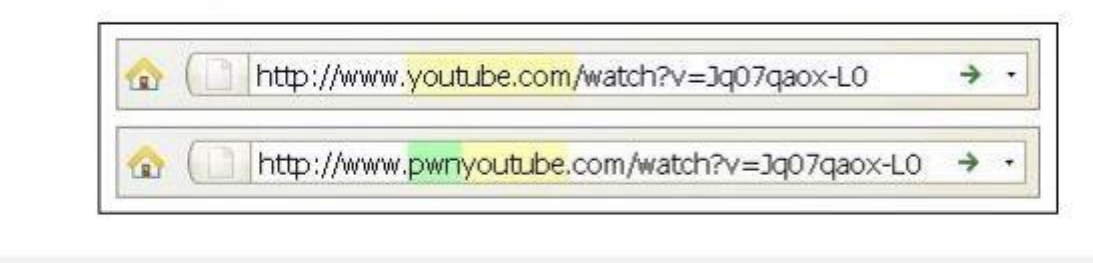

3/ Online video-converter ou telechargerunevideo.com peuvent aussi permettre un téléchargement

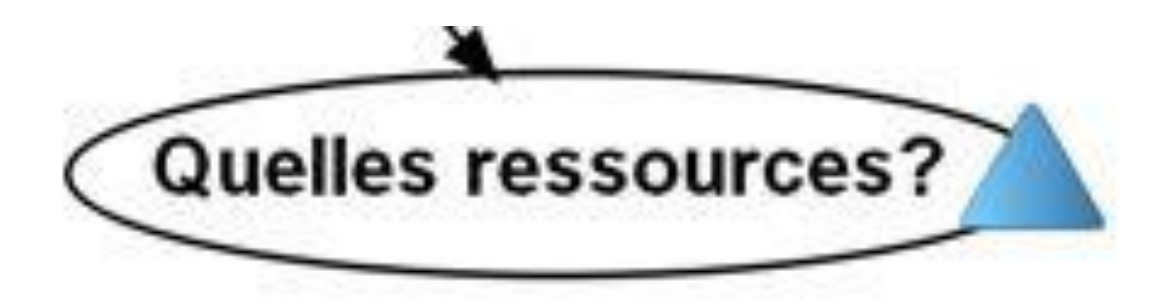

Voici quelques liens de ressources videos pour vos besoins pédagogiques.

canopé: les fondamentaux: des petites videos avec fiche de préparation pour finaliser un leçon ou la démarrer.

Brne: un site portail collectif éditeur.

Éduthèque: le site portail de l'éducation Nationale.

Youtube: Est –il besoin de décrire youtube?

**Dailymotion:** l'équivalent Européen de youtube.

education.france tv: les archives videos de franceTV.